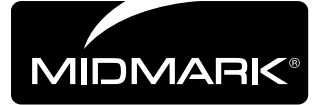

## Midmark Digital Vital Signs Device Serial Cable Installation [9A478]

Applies to Models: 625 (-004) 626 (-003, -004) Special Tools: none

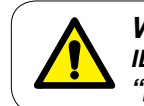

## WARNING

IEC 60950 approved Information Technology Equipment must be placed outside the "patient environment." <u>Refer to safety instructions in the exam table user's guide.</u>

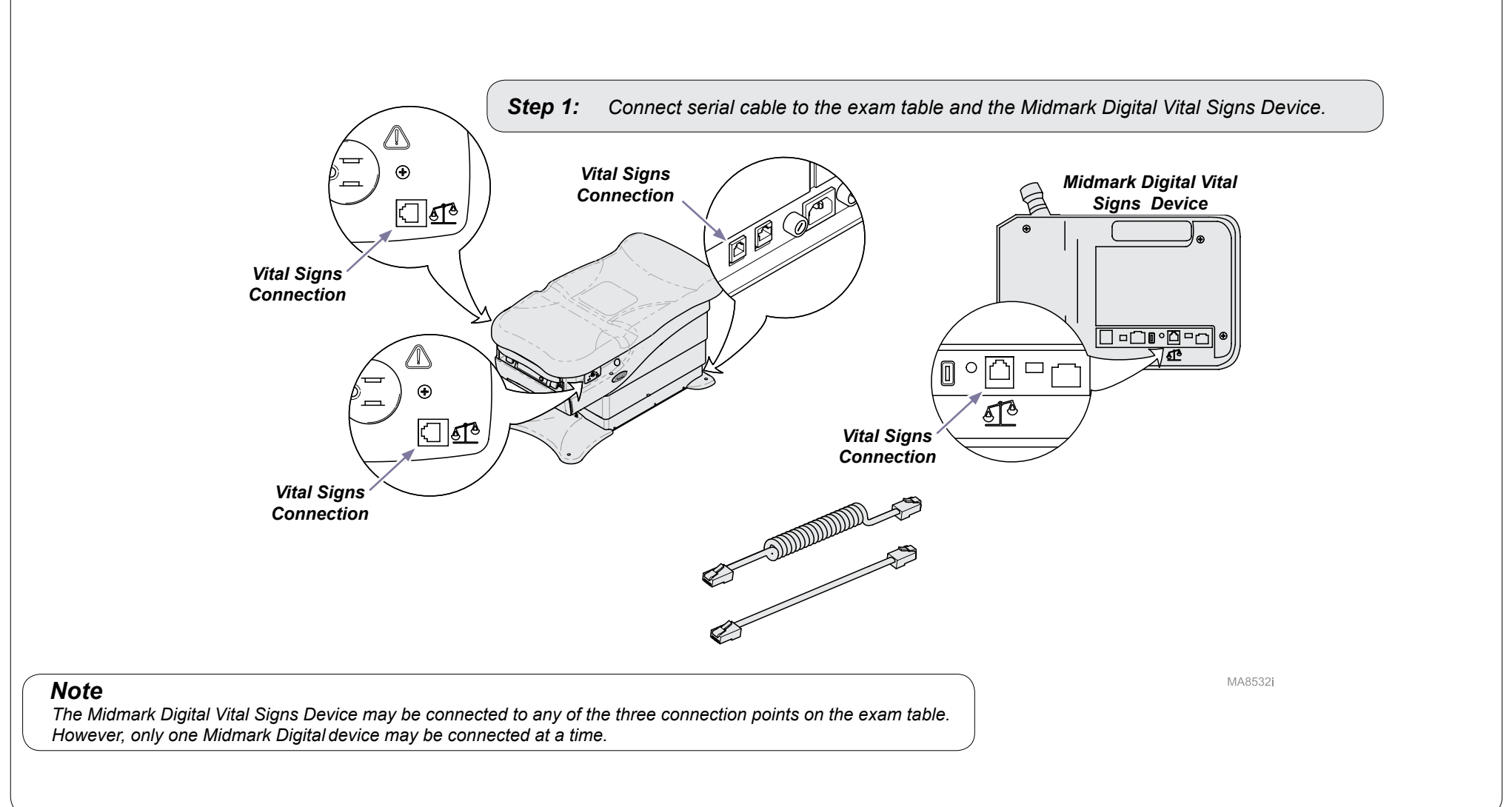

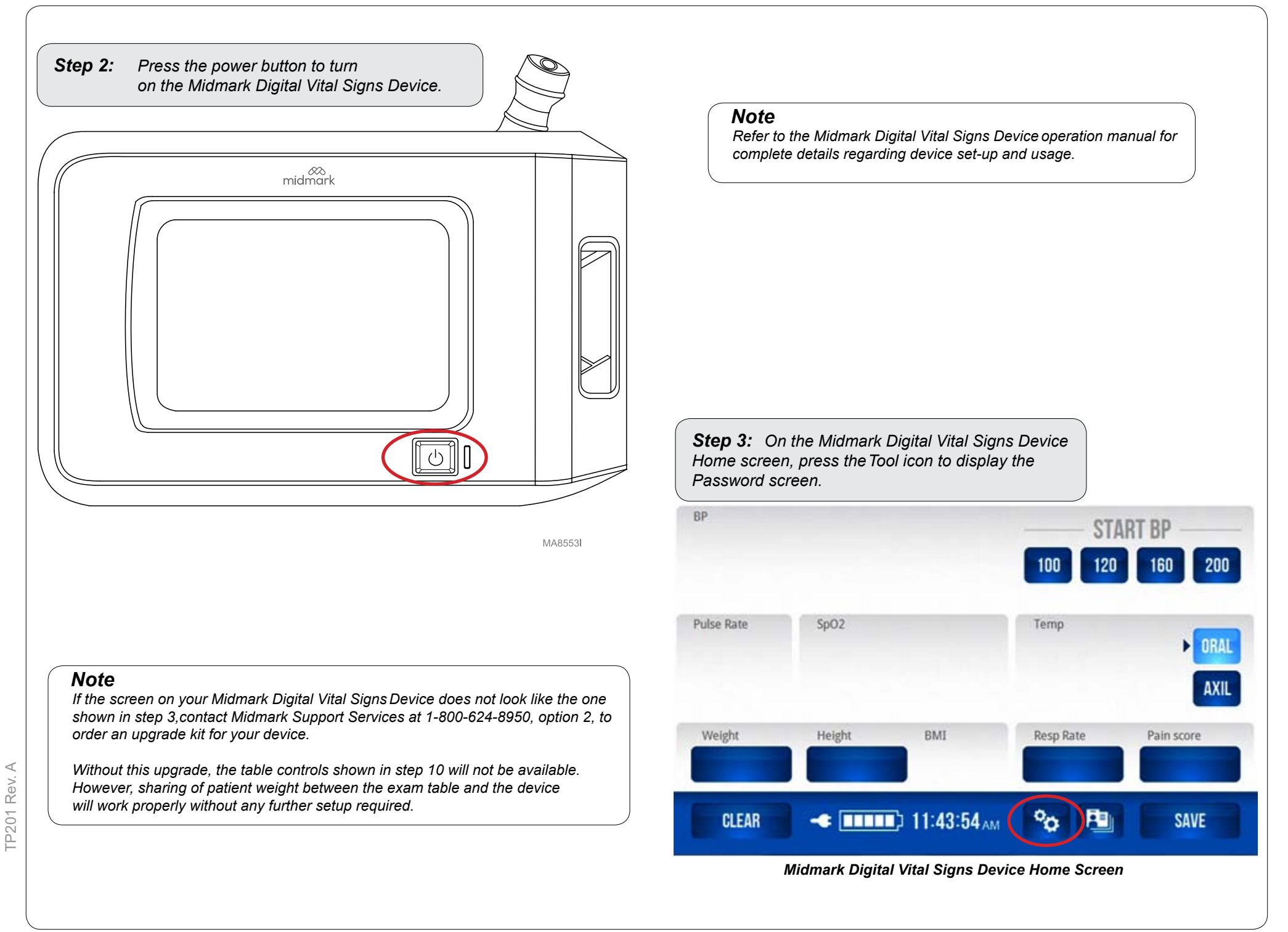

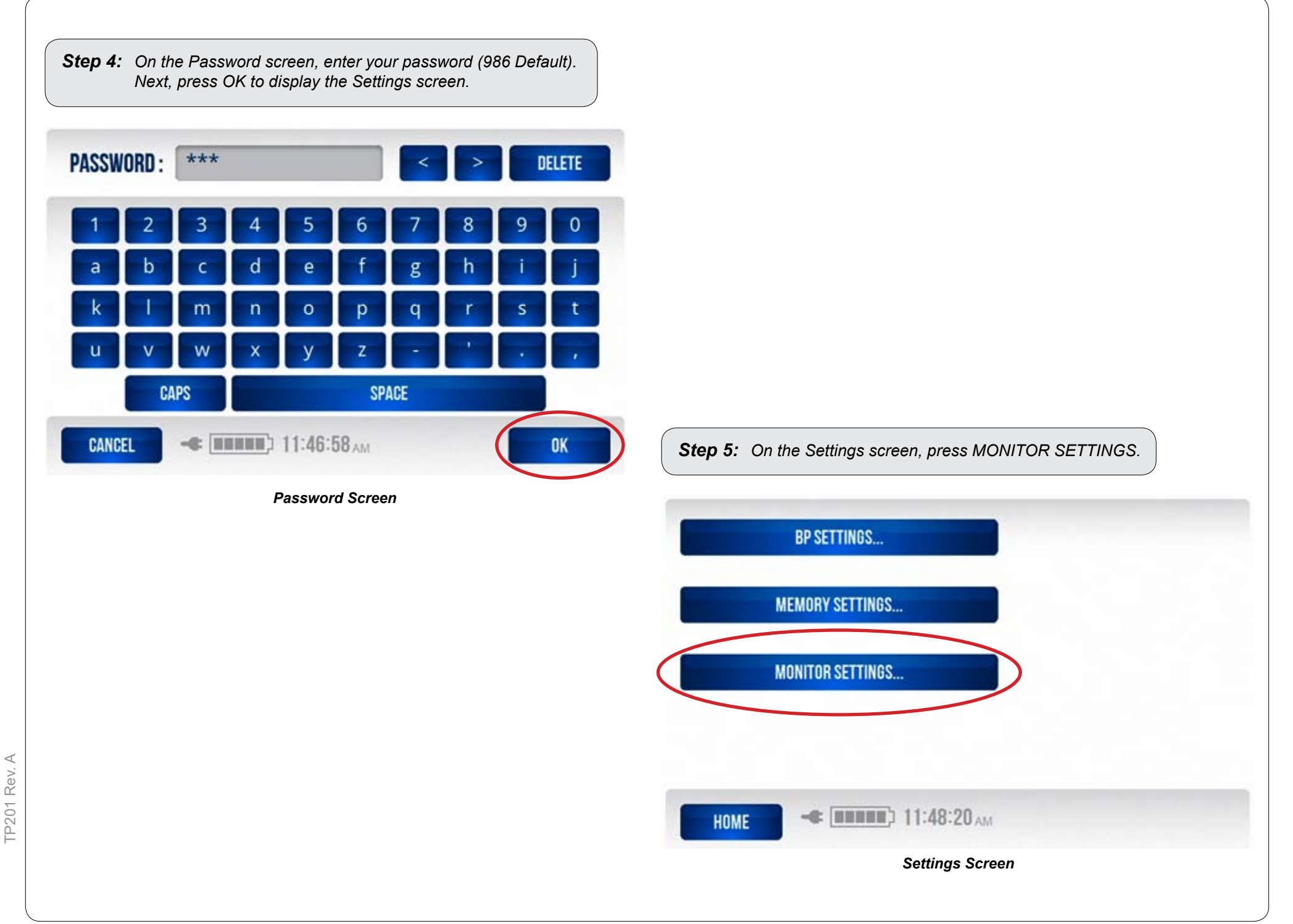

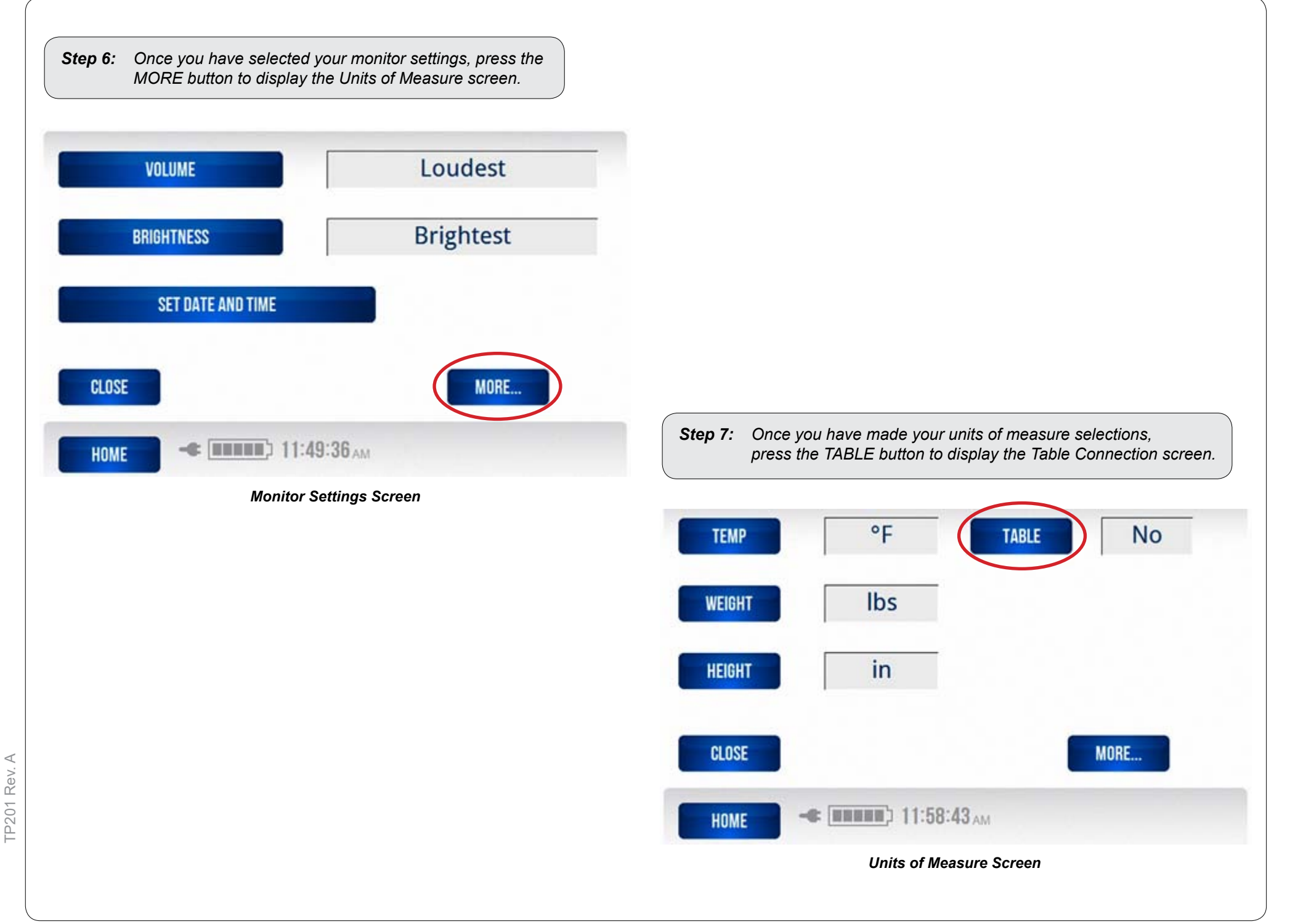

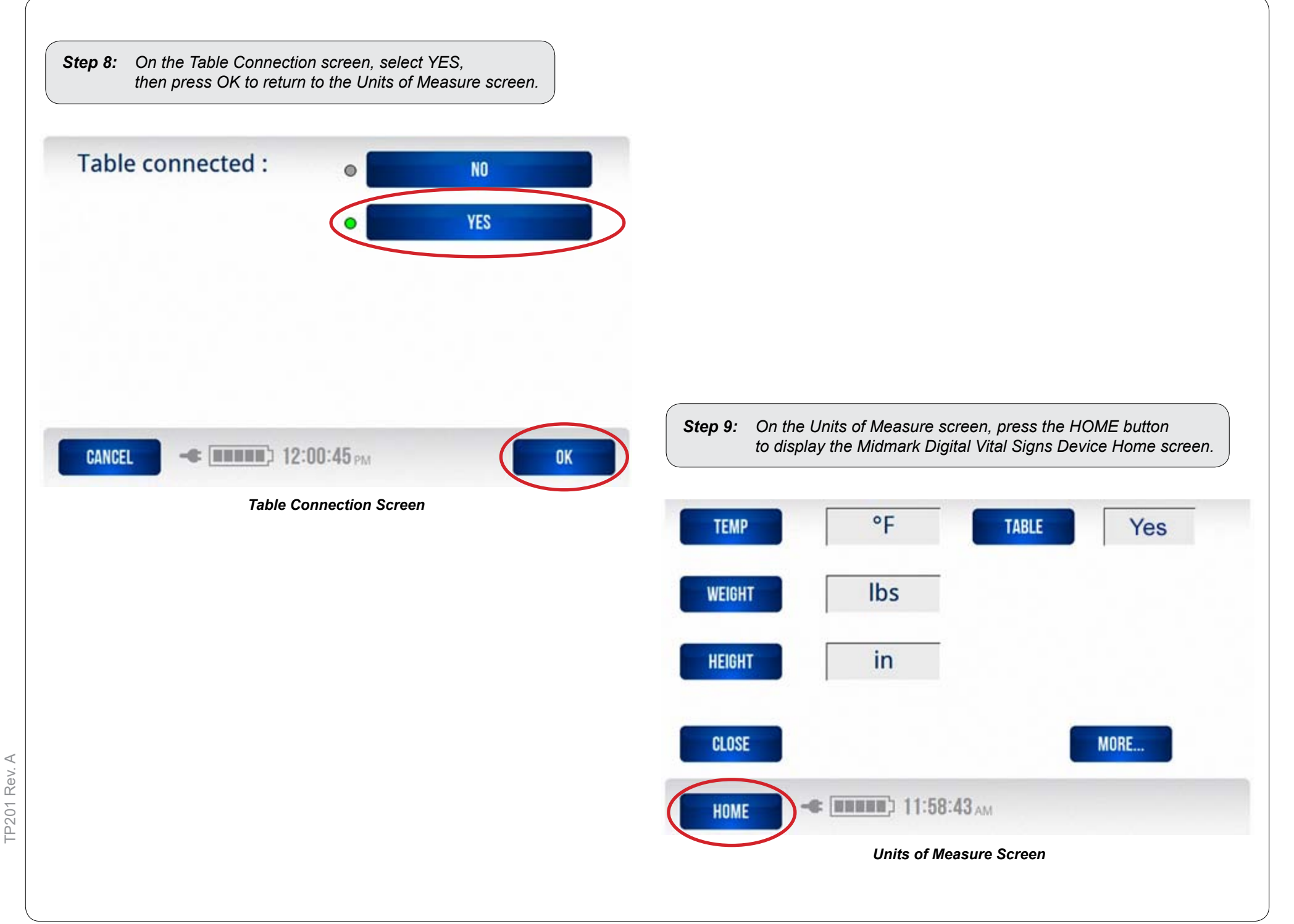

Step 10: On the Midmark Digital Vital Signs Device Home screen, press the Table icon. BP START BP 200 100 120 160 Pulse Rate SpO2 Temp ORAL • AXIL Resp Rate Weight Height BMI Pain score 12:02:01<sub>PM</sub> op CLEAR SAVE

Midmark Digital Vital Signs Device Home Screen

When the Table icon is pressed on the Midmark Digital Vital Signs Device Home screen, the Midmark Digital Scale screen will be displayed.

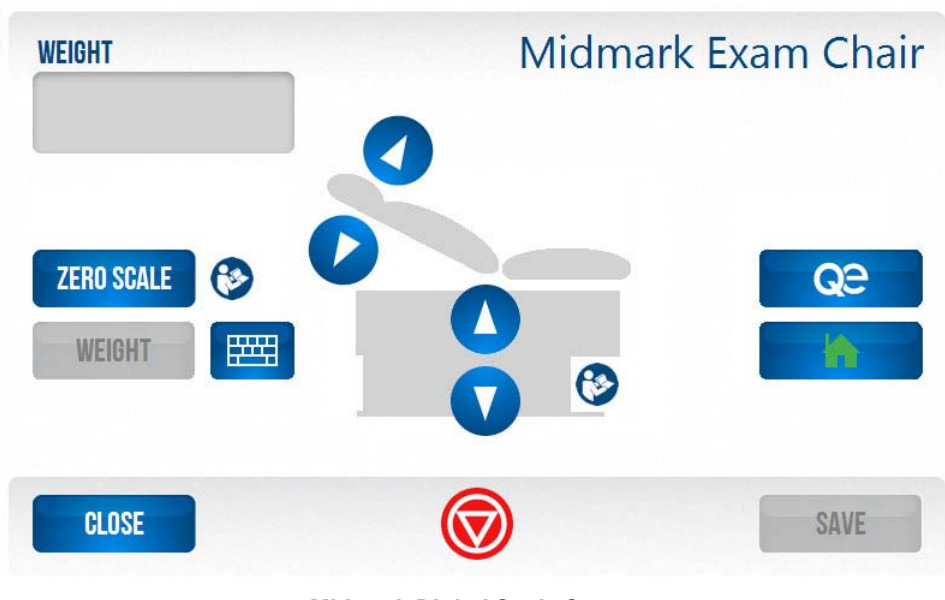

Midmark Digital Scale Screen

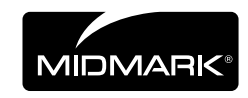

© 2011 Midmark Corp. | 60 Vista Drive Versailles, OH 45380 USA | 1-800-643-6275 | 1-937-526-3662 | midmark.com

TP201 Rev. A